<u>ついたた幅ボージョンアップ</u>が世代を見越した業務支援ツール 家電販売店向けの顧客総合販売管理ソフト 「羅針盤」の機能

# 「お客宅を訪問しきれない」は 「訪問カード」でお悩み解決

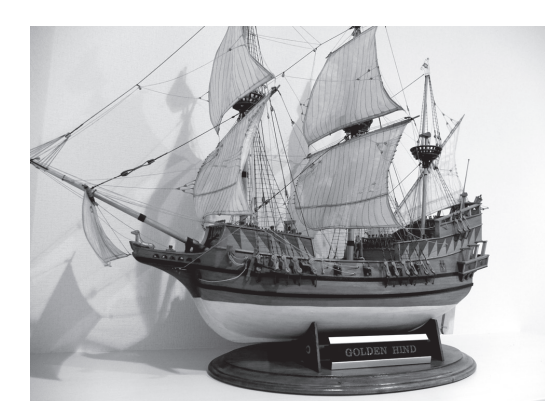

メディアネットワークジャパン(東京都北 区・03-3906-3561)の経営情報販売管理システ ム「羅針盤」は、顧客情報をあらゆる角度から 管理・分析して、データベースマーケティン グ(DBM)を実践するための地域店経営に特 化したソフトだ。

前回・前々回から紹介している羅針盤のバ ージョンアップ情報を今回も深堀りしてお伝 えしよう。羅針盤は、新たにバージョンアッ プを果たしたことで、さまざまな機能の使い 勝手が向上し、見やすさや一覧性もアップし ている。今回は、新たに追加された「お得意様 カード」作成機能や情報のメンテンス機能に ついて見ていこう。

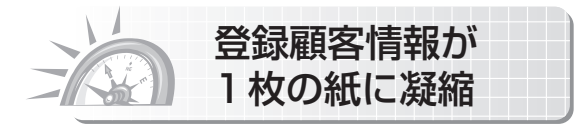

自店のお客の家に訪問する際、読者はどの

## ここがポイント!

- 「お得意様カード」が作成できる 機能が追加
- メンテナンスツールも充実のバ ージョンアップ

DM送付リストの作成で顧客の 反応も管理

ようなツールを持って伺うだろうか。商品の カタログやアプローチブック、見積書などの ほか、訪問先の顧客情報も持って行っている だろうか。顧客情報とは、氏名や住所、電話 番号、直近の店とのやりとり、家電の保有情 報などだ。

「大丈夫。お客の情報は大体頭の中に入っ ている」と答える営業マンも少なくないだろ う。しかし、1日に何件も訪問したり、自分と の接点が少ないお客への対応だと、やはり顧 客情報を記載したメモなどを持ち合わせて いないと心許ないのもまた事実だ。

そのため地域店の中には、お客の情報をメ モした独自の「訪問カード」を作成して、お客 宅を訪れる際の参考にしている店もある。

羅針盤は、この訪問カードに着目し、「お得 意様カード」の作成機能を新たに追加した。 顧客情報をA4一枚の紙に凝縮して、携帯性 に優れた訪問カードを簡単に作ることができ

### る機能だ。

作成手順は、至極簡単である。あらかじめ 登録してある顧客情報画面(顧客マスター) を開き、「印刷 | 項目内にある 「訪問カード | ボ タンをクリックするだけ。すると該当するお 客の「お得意様カード | が印刷されるという仕 組みだ。

この「お得意様カード」に記載されている情 報量にも注目だ。住所、氏名、電話番号、年齢 のほか家族情報(家族の氏名、続柄、趣味な

| at-maxatat      |                   |                     |                    |              |                    |               | 656      | 2014/12/16     | (株)                | MNJR<br>No   |
|-----------------|-------------------|---------------------|--------------------|--------------|--------------------|---------------|----------|----------------|--------------------|--------------|
| 601010000201NO. |                   | -                   | お得意様               | カ・           | <u>- F</u>         | 1             | 6該日1     | ₿: <u>/</u>    | 1                  | ; R          |
| 顧客No.: 494      | 2-1 :             | E - N - D h         | 5円:一股売上            | - 27         | 頃:お得意様             | 1             | 6談係:     | 8:             |                    |              |
|                 | (79/11)           | 117717              |                    |              | 61                 |               | 8-663-0  | 168            | B                  | 73           |
| - W.            | 顧客名 凵             | 山 止 倒               |                    |              | 1953/1             | 1/19 携帯: 00   | 0-1122-0 | 3456           | C                  | 2439         |
| SIN D           | ₹361-0047         | total lance of      |                    |              | 102-001<br>102-011 | 0185          | 174      | W6% 3211       | F #1:              | A 5          |
| 1.04            | 増払県行田<br>MN1マンジンの | 市済水町3-6<br>ンC-608   |                    |              | 21189              | P我            | 0        |                | M 75-              | : A 5        |
| 2422            | E dan der ein     | wort@mni2000.not    |                    |              | 住場                 | 8 戸地で         | 2階 1     | ご主人様 2.奥       | 様 3.お              | 総根<br>1度相 7  |
| A1.03.44.00     | 1.7. 77.30        | porconingzooo.nec   |                    |              | 750                | JA 125-7      | 32  4    | 499618 07- 7-4 | 51R 0.2            | APPEND A     |
| 特記争引:           |                   |                     |                    |              |                    |               |          |                |                    |              |
|                 | 7                 | の場で:                | メモでき               | 3            | フリー                | -71           | °-       | -ス             |                    |              |
|                 |                   |                     |                    |              |                    | ~             |          | ~              |                    |              |
|                 |                   |                     |                    |              |                    |               |          |                |                    |              |
| ■家族情報(2         | /2)               |                     |                    |              |                    |               | _        |                |                    |              |
| ご家族名            | 続柄 生年月日           | 9 年齢 休日             | 趣 味 訪目♪            | り 職          | 業 次日希望             | 商品  希望        | А        | 債 考,           | 余白                 | 2            |
| 山田麻子引           | 1955/09/3         | 23 59               |                    | REP          | R .                |               | -        |                |                    |              |
| 山田 美野 土         | Eg: 1979/11/      | 18 35 IRun          |                    | 10.0 32      | 14.00              |               | -        |                |                    |              |
|                 |                   |                     |                    |              |                    |               |          |                |                    |              |
| ■保有情報(2         | 2/377)            |                     |                    |              |                    |               |          |                |                    |              |
| 商品名             | E                 | 播                   | 5-75-              | 通年           | 購入日                | 单语            | 数量       | 税込金額           | 提当相                | t .          |
| 健康器具            | S                 | S3061敷布団シングル        | その他                | 0            | 2014/05/21         | 59,111        | 1        | 63,840         | 佐藤                 | 時雄           |
| 健康器具            | P                 | 2995 7727420-       | その他                | 0            | 2014/05/21         | 14,000        | 1        | 15,120         | 佐藤                 | 時間           |
| 電気毛布            | D                 | B-U10T-C            | ハーナゾニック            | 0            | 2014/02/08         | 4,132         | 1        | 4,132          | 時田                 | 雅子           |
| 20173-76-723    | S                 | K30                 | その胞                | 1            | 2013/12/18         | 2,988         | +        | 2,988          | -11-21_<br>militin | 肥厚了          |
| 100 clc 265 345 | 8                 | 1平夫八<br>1-2401 V    | -C0788             | - 1          | 2013/12/08         | 81,007<br>E40 | +        | 81,007<br>E40  | 中田                 | 18-7         |
| 10.10.10        | L. N.             | C=DK14A=A           | 0"#V=ut            | 1            | 2013/10/22         | 14 282        | 1        | 14 282         | 85 H               | 11.10        |
| x/x2/5-1-       | E                 | S-I.T20-S           | パキソニック             | 1            | 2013/08/31         | 9.720         | i        | 9.720          | 上谷                 | 正志           |
| パソコン:ノート        | P                 | C-LS150LS6B         | NEC                | 1            | 2013/07/27         | 82,647        | 1        | 82,647         | 木崎                 | 展二           |
| イヤホン            | R                 | P-EP330-K           | パナゾニック             | 1            | 2013/07/15         | 500           | 1        | 500            | 時田                 | 粮子           |
| 台所用小物           | ~                 | イクォッシュショイ N-HJ      | IA70 その他           | 1            | 2013/06/26         | 840           | 1        | 840            | 時田                 | 粮子           |
| PC液晶モニター        | - R               | DT235WX-S           | 三菱                 | 1            | 2013/06/01         | 43,167        | 1        | 43,167         | 時田                 | 稚子           |
| 掃除機             | В                 | K-200J-PW           | その他                | 1            | 2013/05/30         | 14,871        | 1        | 14,871         | 時田                 | 雅子           |
| 健康器具            | C                 | 3034 クァション(ア'テック    | り その他              | 1            | 2013/05/22         | 4,666         | 1        | 4,666          | 時田                 | 雅子           |
| アリンター・複写        | 機用紙 K             | X-PVMS108L          | パナゾニック             | 1            | 2013/05/09         | 2,975         | 1        | 2,975          | 時田                 | 推子           |
| 10月2日2日月        | E                 | W0100P-W            | N 77299            | 1            | 2013/09/16         | 8,260         | 1        | 8,260          | AT ILL<br>BALLP    | - 借子<br>- 輸乙 |
| ~7.5-5-         | E                 | 119021PP<br>H9021PP | N TJ299            | 1            | 2013/03/18         | 374           | 4        | 1,496          | 8510               | 相子           |
| コードレスホン         | - B               | E-GD71DW-S          | 1,7299<br>1,749-44 | 1            | 2013/01/30         | 21.105        | 1        | 21,105         | 時田                 | 18-17        |
| 他季節・空間          |                   | CB100               |                    | 1            | 2013/01/08         | 5,480         | i        | 5,480          | 時田                 | 和子           |
| 乾電池類            | R                 | 14PU/2S             | 三菱                 | 1            | 2012/12/22         | 124           | 2        | 248            | 上谷                 | 正志           |
| 治眼ェアコン          | N                 | ISZ-ZXV252-W        | 三菱                 | 1            | 2012/12/18         | 123,666       |          | 123,666        | 時田                 | 雅子           |
|                 |                   |                     |                    |              |                    |               |          |                |                    |              |
| ■最新取引展8         | ξ(2/2) ∮          | c票No.:62934 取引角     | 年月日:2014/10/21 🖇   | <b>E売担</b> 当 | 者:佐藤 時雄            |               |          | <u>伝票データ:</u>  | _                  | 73320        |
| 商品名             | 1                 | 345                 | ,                  |              |                    | 单倍            |          | 教量             | - R                | 込金額          |
| 現成當具            | 5                 | S3061敷布団シングル        |                    | ての他          |                    | 54,889        |          | 1              |                    | 59,280       |
| 建味器具            | ŀ                 | 2995 7 V37 AE'0-    |                    | ての他          |                    | 13,000        |          | 1              |                    | 14,040       |
|                 |                   |                     |                    |              |                    |               |          |                |                    |              |
| ■営業約束事項         | 1                 |                     |                    |              |                    |               |          |                |                    |              |
|                 | 日時                | 分類/内                | 8                  | 明細           | /¥E                |               |          |                | 担当                 | 者            |
|                 |                   |                     |                    |              |                    |               |          |                |                    | 10.100       |
| 最新受付日           | 2014/01/0         | 3 納品設置              |                    | 階段           | の電球2か所             | i交換           |          |                | 止不                 | 94-4         |

#### ●訪問巡回No.

訪問するエリアやタイミングなどによって独自ルー ルの通番を書き込める。入力数は「3ケタ-4ケタ-3ケ タ-2ケタ

#### **2**取引状況

適度に暗号化された取引状況を表示。 万一ほかの人 に見られても安心

❸家族情報 当該顧客の家族構成や情報が表示できる

#### **④**保有情報

全保有履歴の中から最近の案件順や商品順に表示で きる

#### ❺最新取引履歴

入金状況など直近の取り引き内容が分かる 6営業約束事項

「営業約束事項/営業情報」で入力した情報が反映さ れる。電話でのやりとりを登録しておくと便利

ど)といった基本的な項目はもちろん、直近の 保有履歴、取引(入金や見積書作成など)履歴 も表示される。

もちろん、その場でメモとして記入できる ようフリースペースを設けているほか、現金 掛額や累計売上額などの取引状況もお客に わからない程度に暗号化して表示される。

これだけの情報量を瞬時にアウトプットで きるのであれば、事前に顧客情報を調べたり とりまとめなくても、素早い訪問への準備が 可能となるだろう。

また、効率よくお客宅を訪問できるように 独自の「訪問順路ナンバー |欄を設けているの もポイント。訪問するエリアや時期などルー ル化して番号を書き込めば、訪問順すらも完 壁にデータで管理できる。

これで羅針盤ユーザーは「お客宅を訪問し きれない といった悩みから解放されるはず だ。その使い勝手の良さは、実際に羅針盤を 導入したりバージョンアップして実感してほ 1,120

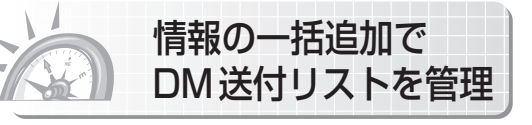

羅針盤は、顧客情報のメンテナンスについ ても機能をバージョンアップしている。その ひとつが「顧客情報の一括変更および営業明 細の一括追加」機能である。まずは「一括変 更 について説明しよう。

データベースが膨らんでくると、どうして も苦心してしまうのが「項目の変更」だ。具体 的に言うと、「あるエリアを担当していた営 業マンが辞めてしまい、代わりの営業マンに 引き継ぐ際にデータを一括変更しなければな らなくなった」や「商圏内で市町村合併が行わ れ、住所の改訂が必要になった」などである。

#### ○図2 顧客情報の「一括変更」と「一括追加」

| ▲ 顧客情               | - • ×             |    |            |                |        |                |     |
|---------------------|-------------------|----|------------|----------------|--------|----------------|-----|
|                     |                   |    | 顧客情報       | <b>最一括変更内容</b> | 該当     | 件数=31          |     |
| 変更項目                |                   |    | DM不要       |                |        |                |     |
|                     | 変更内               | 容  | チェック有り     | · 28便智         | 号      |                |     |
| 顧客番                 | 号                 | 顧客 | 名          | 変更前            | 変更後    | 変更実施           | -   |
| •                   | 15                | 田中 | エミコ        | チェック無し         | チェック有り | <b>v</b>       | 1   |
|                     | 16                | 富永 | 高司         | チェック無し         | チェック有り | <b>v</b>       | 11  |
|                     | 17                | 萩原 | 美津男        | チェック無し         | チェック有り | <b>v</b>       | 1   |
|                     | 18                | 増田 | 実          | チェック有り         | チェック有り | <b>v</b>       | III |
|                     | 19                | 茂木 | 利尾         | チェック無し         | チェック有り | <b>V</b>       | 13  |
|                     | 20                | 吉田 | 力          | チェック有り         | チェック有り | <b>v</b>       | 13  |
|                     | 21                | 茂木 | 公雄         | チェック無し         | チェック有り | <b>v</b>       | 13  |
|                     | 22                | 山田 | 芳夫         | チェック有り         | チェック有り |                |     |
|                     | 23                | 宮崎 | 威          | チェック有り         | チェック有り | 0              |     |
|                     | 24                | 島田 | 恒夫         | チェック無し         | チェック有り | ~              |     |
|                     | 25                | 田島 | 正之         | チェック無し         | チェック有り | ~              |     |
|                     | 26                | 飯島 | 佑治         | チェック有り         | チェック有り | <b>v</b>       |     |
|                     | 27                | 小島 | 茂          | チェック無し         | チェック有り | 2              |     |
|                     | 28                | 山本 | 作三郎        | チェック有り         | チェック有り | ~              |     |
|                     | 29                | 石浜 | 秀夫         | チェック有り         | チェック有り | ~              |     |
|                     | 30                | 竹内 | 田鶴子        | チェック無し         | チェック有り | 2              |     |
|                     | 31                | 大木 | 悦          | チェック無し         | チェック有り | <b>v</b>       |     |
|                     | 32                | 秋山 | 三雄         | チェック無し         | チェック有り | <b>v</b>       |     |
| _                   | 33                | 松井 | 俊朗         | チェック無し         | チェック有り | 2              | -   |
| E                   | 多印刷               |    |            | V              | 一括変更   | <u>直閉じる(c)</u> |     |
| )<br>変更<br>変更<br>アて | 回項目<br>回した<br>できる | を) | 選択<br>内容を選 | 観沢。項目を         | モ右クリッ  | ックしてダ          | יל  |

■営業明細の一括追加 追加したい内容を 入力する 》的市面值/微加情報 約束事項/営業情報の一括追加内容 該当件数= 委付年月日 26/06/09 回新日本初 17.51 E-Section and -----商品分田 分把小时用 8月3冊/火王 (BEIER) (ALL DE LA DE LA D -処理結果 処理内容 電話番号 郵便番号 住所 営業追加 顧客番号 顧客名 顧客番号 顧客名 電話番号 郵便番号 住所 16 富永 高司 17 萩原 美津男 048-556-3713 361-17 秋雨 天/开/7 18 増田 実 19 茂木 利尾 48-5656-5701 3 10-EE6-00EE 261-004 19 戊木 利尾 20 吉田 力 21 茂木 公雄 22 山田 芳夫 23 宮崎 威 · 響 チェックボックスを クリックして追加し 24 島田 恒夫 25 田島 正之 26 飯島 佑治 たい内容を確認する 岛的剧 ✓ 一括追加 直閉じる(○) 一括追加ボタン]を クリックして完了 31 大木 悦 チェック右り 32 秋山 三雄 チェック有り ~ 33 松井 俊朗 チェック有り マック無し 鲁印刷 ✓ 一括変更 ♪ 閉じる(<u>C</u>)

一般的な顧客管理ソフトであれば、住所な どの変更は一括で行えるかもしれないが、そ の際変更するデータを検索して絞り込むとい った手間が掛かっていた。しかしそこは地域 電器店に特化した顧客情報ソフト。変更した い項目を、変更前と変更後の2項目から指定 するだけで簡単に一括変更できるのだ。

また、変更できる項目も実に多彩である。 「部門」「扱店」「担当者」といった項目のほか、 「紹介者 | や「DM 不要 | 「 金融機関名 | など全 36項目にもわたる。

特に「DM不要」は、店から出した DM(ダイ レクトメール)について、DMを不要と希望し たお客を次回以降検索対象にしないための ものだ。DMを送る際の重要な参考データと なるので、DM送付リストを作成する際に重 宝するだろう。

さて、「一括追加」に関しては便利な使い 方があるので紹介したい。例えば、ある店が RFM分析を掛けて、1年間で10万円以上自

店で購入してくれたお客のみを絞り込み、自 店開催の「感謝祭」に招待したいとする。

その際、絞り込んだ顧客リストを対象に 「招待状送付 | という項目 (『営業約束事項』に 追加)を作成して、これを対象リストへ一括 追加するのだ。

次に、この顧客リストの中から、感謝祭に 来場してくれたお客に対してサンキューレタ ーを送付するとしよう。その場合は、来場し なかったお客に「DM 不要 | のチェックをつけ て「一括変更」、来場客に対しては「サンキュ ーレター送付 | という営業約束事項を作成し て一括追加する。

こうすることで、自店で開催したイベント の成果や反応もデータとして管理することが できるのである。

完全新生した羅針盤は、地域店の「攻めの 営業 をバックアップする。 逆風吹き荒れる 家電業界でも迷うことなく、経営の指標とし て未来を照らしてくれるだろう。